# 1. Установка PostgreSQLи PgAdmin

- 1.1. Установка PostgreSQL
  - 1) Открыть терминал и заходим на пользователя root.

#### su -

2) Для установки postgresql выполните команду:

dnf install postgresql15-contrib

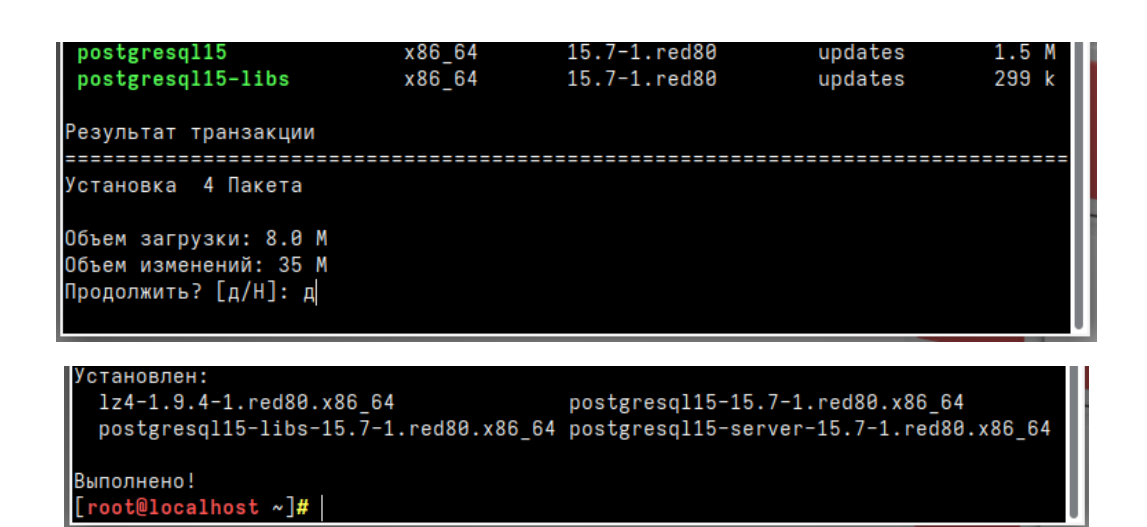

3) Далее необходимо произвести инициализацию базы данных postgresql

postgresql-15-setup initdb

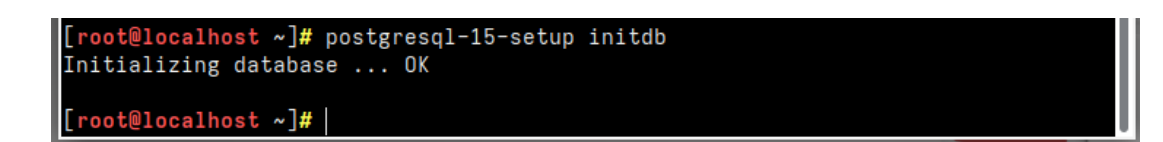

4) После успешной инициализации запустите службу postgresql и добавьте ее в автозагрузку

systemctl enable postgresql-15.service -- now

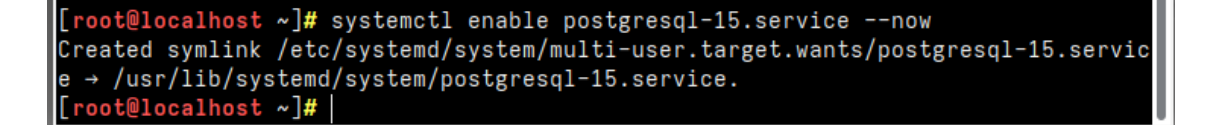

5) Убедитесь, что служба запущена

systemctl status postgresql-15.service

```
[root@localhost ~]# systemctl status postgresql-15.service
• postgresql-15.service - PostgreSQL 15 database server
Loaded: loaded (/usr/lib/systemd/system/postgresql-15.service; enabled; pr>
Active: active (running) since Mon 2024-07-22 13:47:02 MSK; 46s ago
Docs: https://www.postgresql.org/docs/14/static/
```

# 1.2. Установка PgAdmin

1) Для установки pgAdmin4 перейдите в сеанс пользователя root

su -

2) Выполните команду. PgAdmin будет установлен

dnf install pgadmin4 pgadmin4-qt

```
python3-werkzeug-3.0.3-2.red80.noarch
python3-wtforms-3.0.1-5.red80.noarch
qt5-qtwebengine-5.15.10-2.red80.x86_64
re2-1:20190801-11.red80.x86_64
```

Выполнено! [root@localhost ~]#

3) Установка пароля "admin" для пользователя *postgres* (postgres – пользователь СУБД PostgreSQL по умолчанию)

| su -                                                    |
|---------------------------------------------------------|
| sudo -i -u postgres                                     |
| psql                                                    |
| \password postgres                                      |
| Вводите пароль "admin" и подтверждаете повторным вводом |
| ١q                                                      |
| exit                                                    |

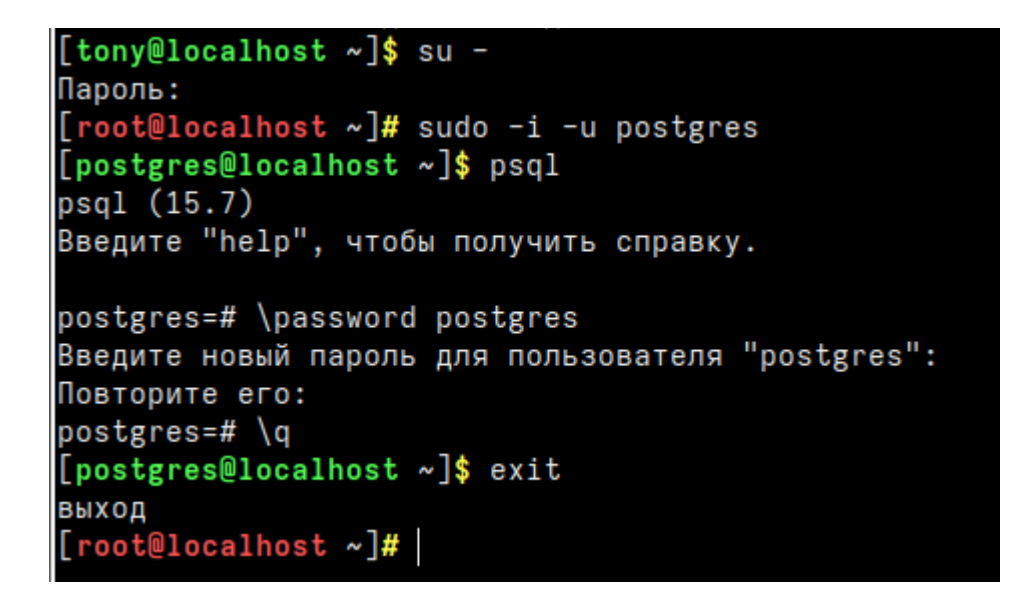

- 1.3. Регистрация сервера базы данных в PgAdmin
  - 1) Запуск PgAdmin через меню Пуск

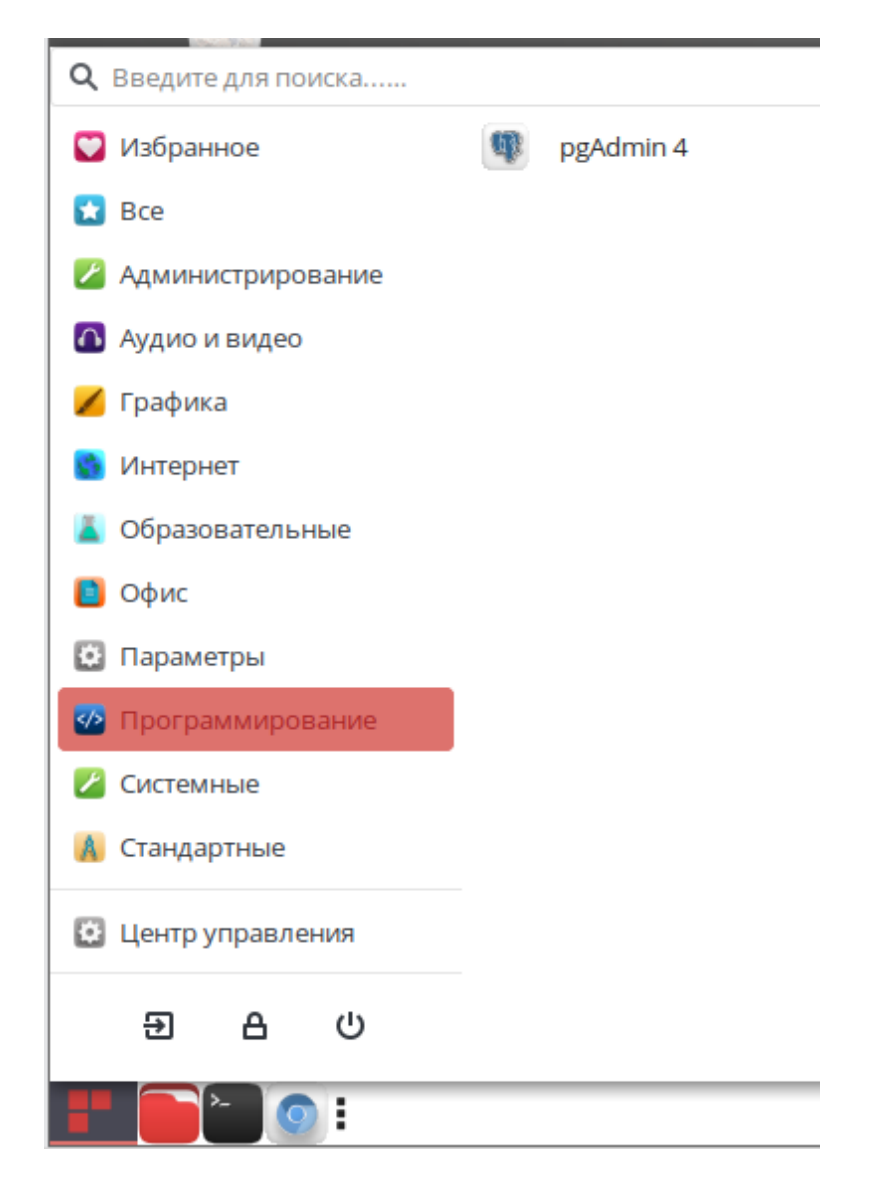

2) Если серверов нет, то регистрируем новый сервер (ПКМ по Servers)

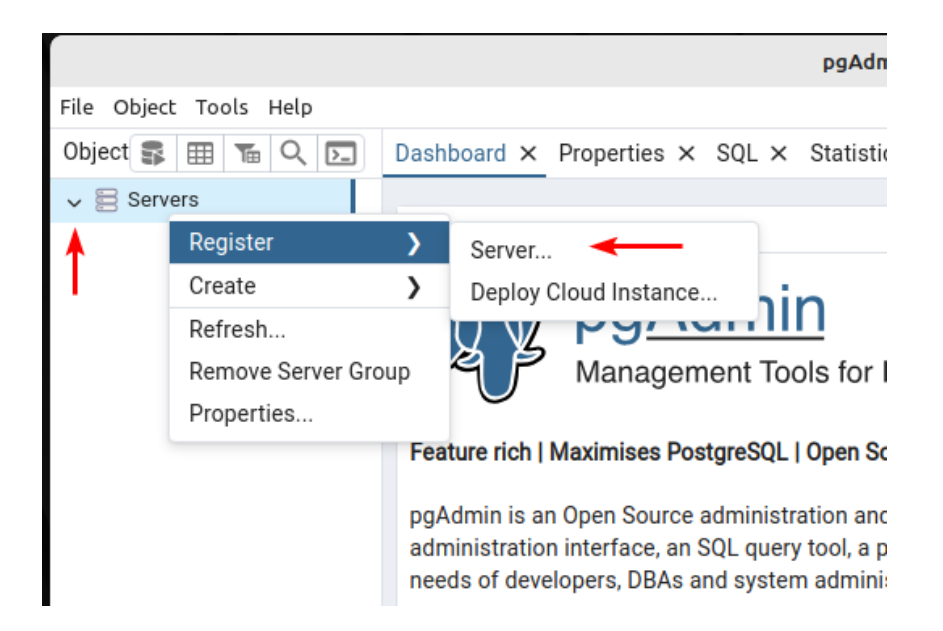

3) Вводим любое имя сервера, во вкладке Connection вводим адрес хоста – localhost, пароль – admin (который указали для пользователя postgres paнee), для автоматического входа на сервер можно сохранить пароль. Жмём Save

| 🗟 Register - Server |                                | ×  |
|---------------------|--------------------------------|----|
| General Connection  | Parameters SSH Tunnel Advanced |    |
| Name                | PostgreSQL15                   |    |
| Server group        | Servers                        | ~  |
| Background          | ×                              |    |
| Foreground          | ×                              |    |
| Connect now?        |                                |    |
| Comments            |                                |    |
|                     |                                |    |
|                     |                                |    |
|                     |                                |    |
|                     |                                |    |
|                     |                                |    |
|                     | X Close 🕤 Reset 🖬 Sav          | /e |

| 🗟 Register - Server         | ×                              |
|-----------------------------|--------------------------------|
| General Connection          | Parameters SSH Tunnel Advanced |
| Host name/address           | localhost                      |
| Port                        | 5432                           |
| Maintenance<br>database     | postgres                       |
| Username                    | postgres                       |
| Kerberos<br>authentication? |                                |
| Password                    | ·····                          |
| Save password?              | → ●                            |
| Role                        |                                |
| Service                     |                                |
|                             |                                |
| •                           | X Close 🕢 Reset 🖬 Save         |

4) Будет создан сервер с базой данных postgres. (В дальнейшем Автомаршал сам создаст для работы базу данных с именем default)

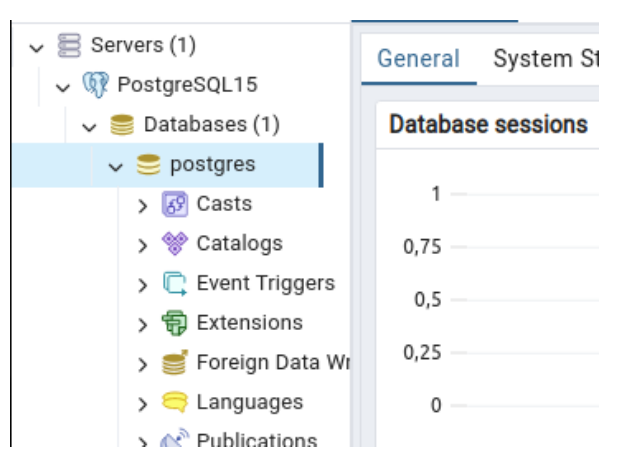

- 2. Запуск Автомаршала
  - 2.1. Запуск сервиса
    - 1) Распаковываем сервис (и клиент) из архива

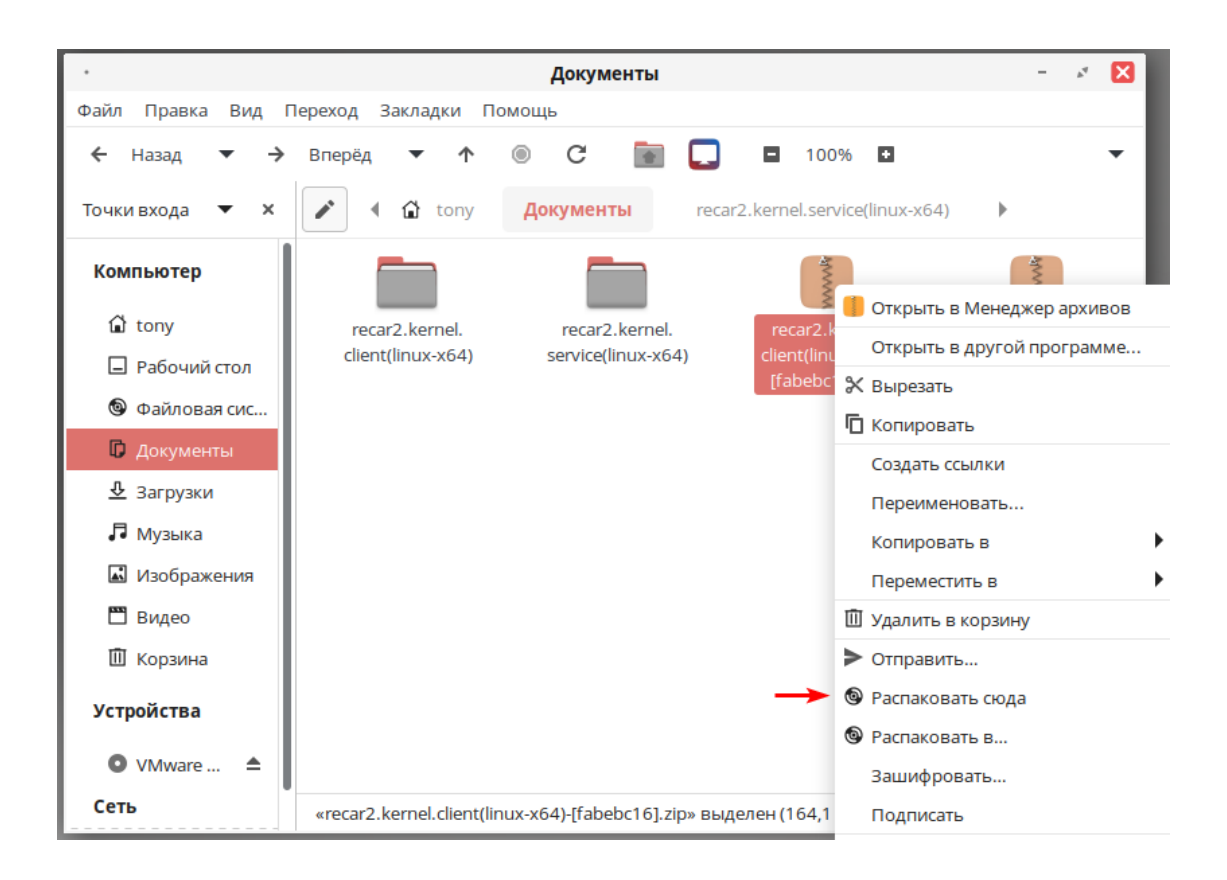

2) В папке находим файл recar2.kernel.service, ПКМ -> Свойства

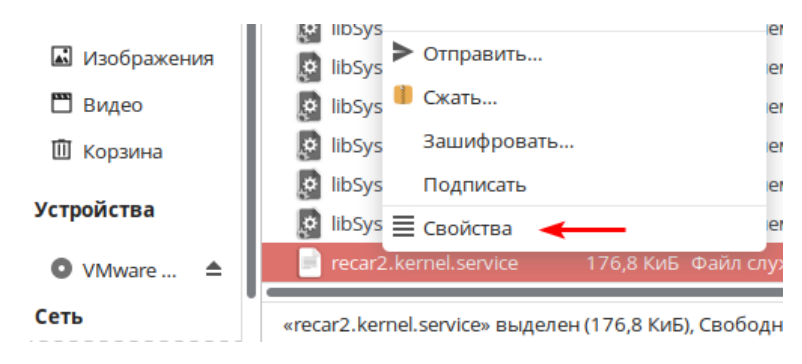

3) В свойствах во вкладке Права установить галочки на Выполнение. Закрыть свойства

| •                                      | Свойства архива «recar2.kernel.service» – 🧭 🔀 |  |  |  |  |  |  |  |  |  |  |
|----------------------------------------|-----------------------------------------------|--|--|--|--|--|--|--|--|--|--|
| Простой Эмблемы                        | Права Открывать в программе Заметки           |  |  |  |  |  |  |  |  |  |  |
| Владелец:                              | tony - Tony                                   |  |  |  |  |  |  |  |  |  |  |
| Группа:                                | tony 🔻                                        |  |  |  |  |  |  |  |  |  |  |
| Владелец:                              | 🗹 Чтение 🗹 Запись 🔽 Выполнение                |  |  |  |  |  |  |  |  |  |  |
| Группа:                                | 🗹 Чтение 🗌 Запись 🗹 Выполнение                |  |  |  |  |  |  |  |  |  |  |
| Остальные:                             | 🗹 Чтение 🗌 Запись 🗹 Выполнение                |  |  |  |  |  |  |  |  |  |  |
|                                        |                                               |  |  |  |  |  |  |  |  |  |  |
| Особые флаги:                          | Установить идентификатор пользователя (SUID)  |  |  |  |  |  |  |  |  |  |  |
| Установить идентификатор группы (SGID) |                                               |  |  |  |  |  |  |  |  |  |  |

4) В окне проводника откройте меню Файл -> Открыть в терминале

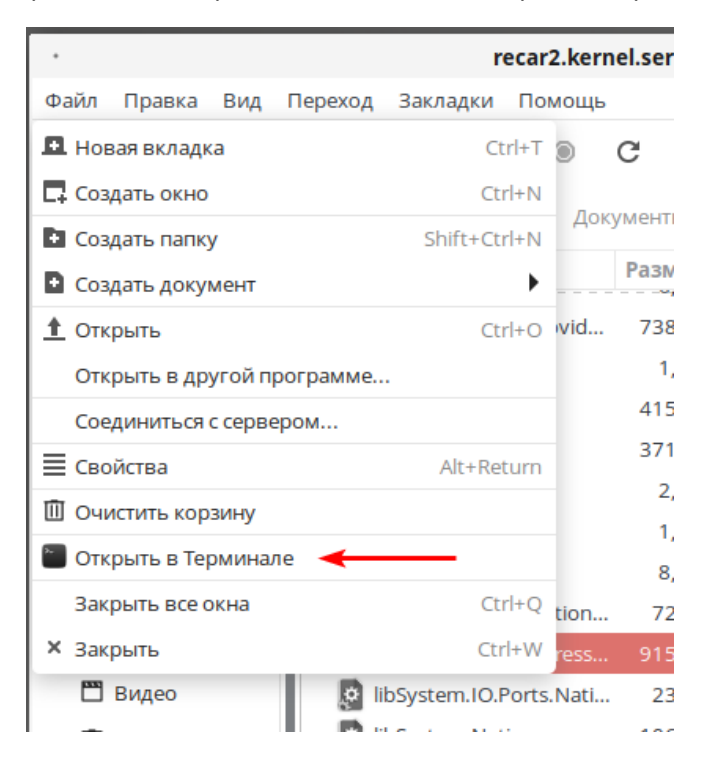

5) Терминал должен отображать путь к папке сервиса, что он работает оттуда. Вводим команды:

| sudo su                 |
|-------------------------|
| пароль пользователя     |
| ./recar2.kernel.service |

| · root@localhost:/home/tony/Документы/recar2.kernel.service(linux-x64)                                 |                                                                          |    |  |  |  |  |  |  |
|----------------------------------------------------------------------------------------------------|--------------------------------------------------------------------------|----|--|--|--|--|--|--|
| Файл Правка                                                                                            | Вид Поиск Терминал Помощь                                                |    |  |  |  |  |  |  |
| [ <b>tony@localhost</b> recar2.kernel.service(linux-x64)] <b>\$</b> sudo su<br>[sudo] пароль для tony: |                                                                          |    |  |  |  |  |  |  |
| [root@localh                                                                                           | <pre>iost recar2.kernel.service(linux-x64)]# ./recar2.kernel.servi</pre> | ce |  |  |  |  |  |  |

Если терминал выводит эту команду, значит сервис успешно запустился и работает

root@tony-virtual-machine: /home/tony/Документы/recar2.kernel.service(linux-x64) Файл Правка Вид Поиск Терминал Справка 13:39:04 DBG VehicleTypesService: added default vehicle type: SUV, Space Ratio: 1, IsDefault: True 13:39:04 DBG VehicleTypesService: added default vehicle type: Truck, Space Ratio: 1, IsDefault : True 13:39:08 INF | Configuration: created new file 'recar2.notificationService.cfg'. 13:39:11 INF | Configuration: created new file 'automarshal.cfg'. 13:39:19 DBG | Camera 1: processing started. 13:39:19 DBG Camera 1: processing is activated. 13:39:19 DBG Camera 2: processing started. 13:39:19 DBG Camera 2: processing is activated. 13:39:19 DBG Camera 3: processing started. 13:39:19 DBG Camera 3: processing is activated. [13:39:19 DBG] Camera 4: processing started. 13:39:19 DBG Camera 4: processing is activated. 13:39:19 WRN ProcessUnit is not ready on video channel 'Camera 5(5)', unable to start. 13:39:19 DBG Camera 6: processing started. 13:39:19 DBG Camera 6: processing is activated. 13:39:19 DBG VehicleListsKnownPlatesListProvider: no plates loaded. 13:39:40 INF Now listening on: http://localhost:5000 13:39:40 INF Application started. Press Ctrl+C to shut down. 13:39:40 INF Hosting environment: Production 13:39:40 INF Content root path: /home/tony/Документы/recar2.kernel.service(linux-x64)

### 2.2. Запуск клиента

1) В папке с клиентом найдите файл recar2.kernel.client и по аналогии с сервисом в свойствах файла разрешите ему использование как приложение

| Документы                                            | recar2.ke                   | rnel.client(linux-x64)                  | ►        |                |
|------------------------------------------------------|-----------------------------|-----------------------------------------|----------|----------------|
| Имя                                                  | . <b>a</b> tt               |                                         | Pas<br>3 | мер<br>02,11   |
| <ul> <li>recar2.ker</li> <li>recar2.ker</li> </ul>   | nel.client<br>nel.client.de | <u>О</u> ткрыть                         | 4        | 01,0 i<br>,5 i |
| recar2.ker                                           | nel.client.dl               | Открыть с <u>п</u> омощью               |          | 5 N<br>ба      |
| recar2.ker                                           | nel.datacon                 | В <u>ы</u> резать                       |          | 3 N            |
| <ul> <li>Scrutor.dll</li> <li>Serilog.dll</li> </ul> | ,                           | <ul> <li>добавить в избранно</li> </ul> | oe       | ,7 i<br>,7 i   |
| <ul> <li>Serilog.Ext</li> <li>Serilog.Ext</li> </ul> | ensions.Ho: ;               | <b>₽.</b> Прикреп <u>и</u> ть           |          | ,2 I           |
| Serilog.Sin                                          | ks.Console.                 | Переи <u>м</u> еновать                  |          | ,3 ו           |
| <ul><li>Seritog.Sin</li><li>ShimSkiaSl</li></ul>     | ks.File.dll<br>harp.dll     | Удалить в корзину<br>Удалить            |          | ,2 i<br>,7 i   |
| <ul> <li>SkiaSharp.</li> <li>SkiaSharp.</li> </ul>   | dll<br>HarfBuzz.dl          | • Сжать                                 |          | ,3 I           |
| <ul> <li>SkiaSharp.</li> </ul>                       | SceneGraph                  | 🖳 <u>С</u> войства 🔫                    | •        | ,8 1           |
| SkiaSharp.                                           | Skottie.dll                 |                                         |          | 22,41          |

2) Запустите клиент

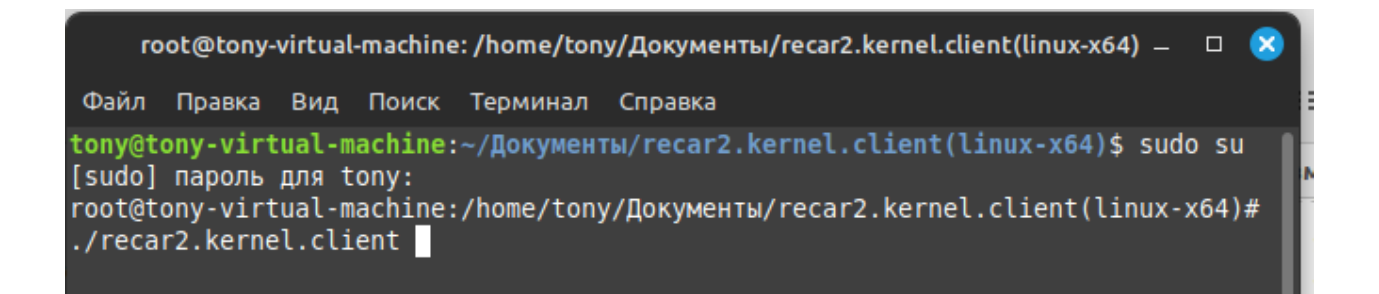

### 3) В окне авторизации вводим логин/пароль – admin/admin

| AuthorizationWindow | - 😣                   |
|---------------------|-----------------------|
| автомаршал          | вход                  |
|                     | Адрес сервера:        |
|                     | http://localhost:5000 |
|                     | Имя пользователя:     |
|                     | admin                 |
|                     | Пароль:               |
| SP / // BB //       | *****                 |
|                     | Запомнить меня        |
|                     | Войти Отмена          |

#### 4) Автомаршал запущен

|          |               |  |        |   | Window | v |    |    |                                 |              |                                               |            | - 1      | • 😣  |
|----------|---------------|--|--------|---|--------|---|----|----|---------------------------------|--------------|-----------------------------------------------|------------|----------|------|
| АВТОМ    | АРШАЛ         |  | ₽<br>L | ₽ | I      |   | ?~ | () | <b>14:02:53</b><br>19 июл. 2024 |              |                                               |            |          |      |
| Camera 1 |               |  |        |   |        |   |    |    |                                 |              |                                               |            |          |      |
|          |               |  |        |   |        |   |    |    |                                 | ı            | Статус<br>распознава<br>Сервер:<br>Пользовате | ния:       |          |      |
| Эарегист | РИРОВАТЬ ВРУЧ |  |        |   |        |   |    |    |                                 |              |                                               |            |          |      |
|          |               |  |        |   |        |   |    |    | Подключение                     | е • Диагност | ика Прот                                      | окол работ | ы програ | іммы |